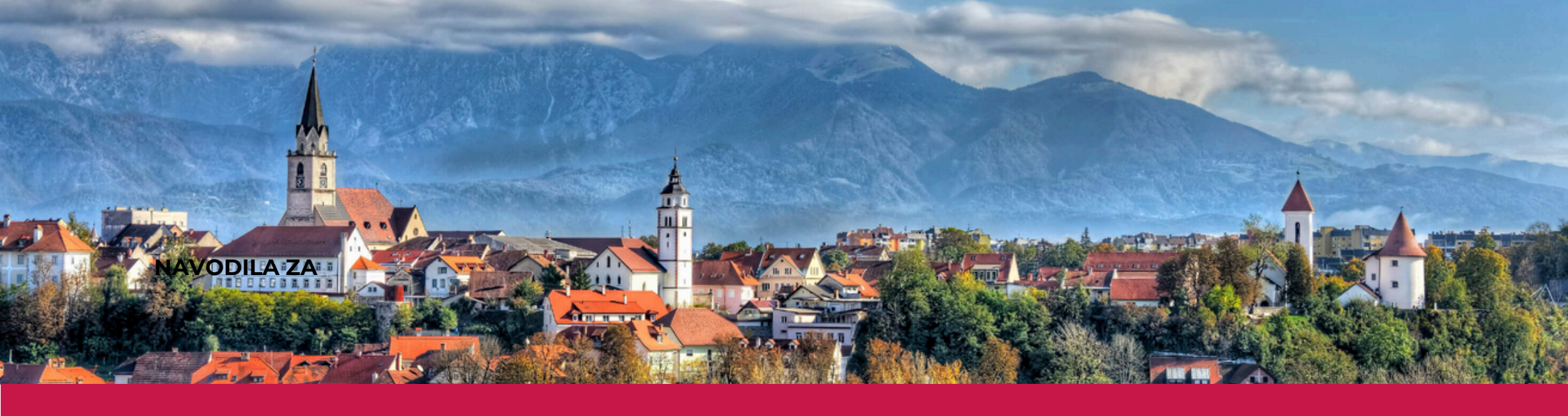

# NAVODILA ZA PRIJAVO NA OBVEŠČANJE O ODVOZU ODPADKOV

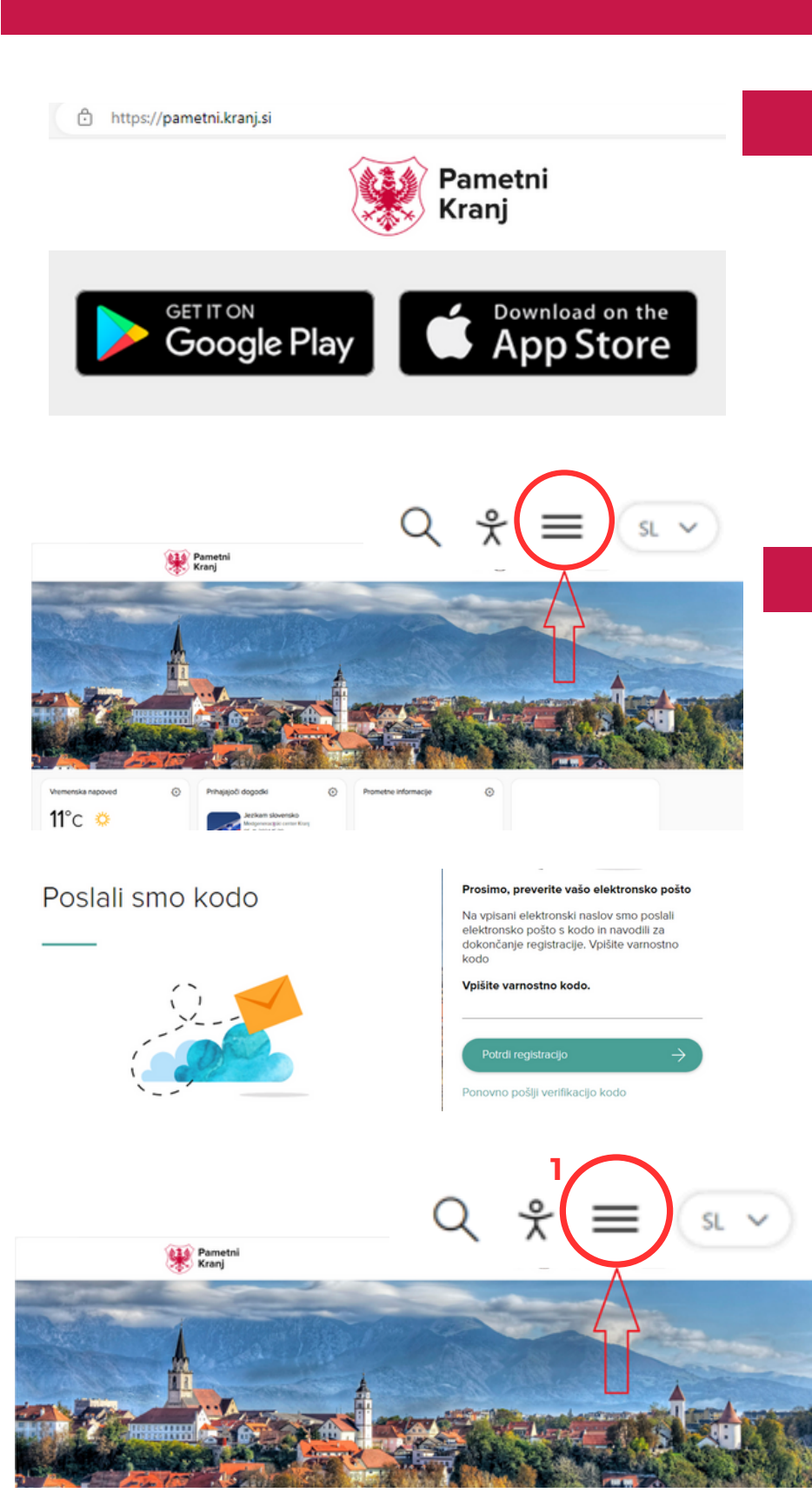

### 1. korak: "Pametni Kranj"

Aplikacija je na voljo:

- na spletni strani: https://pametni.kranj.si/
- spletni spletni trgovini Google Play in Apple.

Do aplikacije dostopate preko spletnega mesta ali jo naložite na mobilno napravo.

#### 2. korak: Osebne nastavitve v "Pametni Kranj"

Odprite aplikacijo. S klikom na tri vodoravne črte v desnem zgornjem kotu, se vam odpre obrazec, kjer se (nov uporabnik) oz. prijavite (obstoječ registrirate uporabnik).

2.1 korak: Potrditev z verifikacijsko kodo (nov uporabnik) Po registraciji boste na elektronski naslov prejeli verifikacijsko kodo, katero vpišete v obrazec, ki se vam prikaže.

#### 4. korak: Dostop do podstrani "Moji odpadki"

4.1. Po prijavi se vam odpre naslovna stran kjer v zgornjem desnem kotu ponovno kliknete na **tri** vodoravne črte in izberete "Moj pametni Kranj" (v desnem delu na zelenem ozadju).

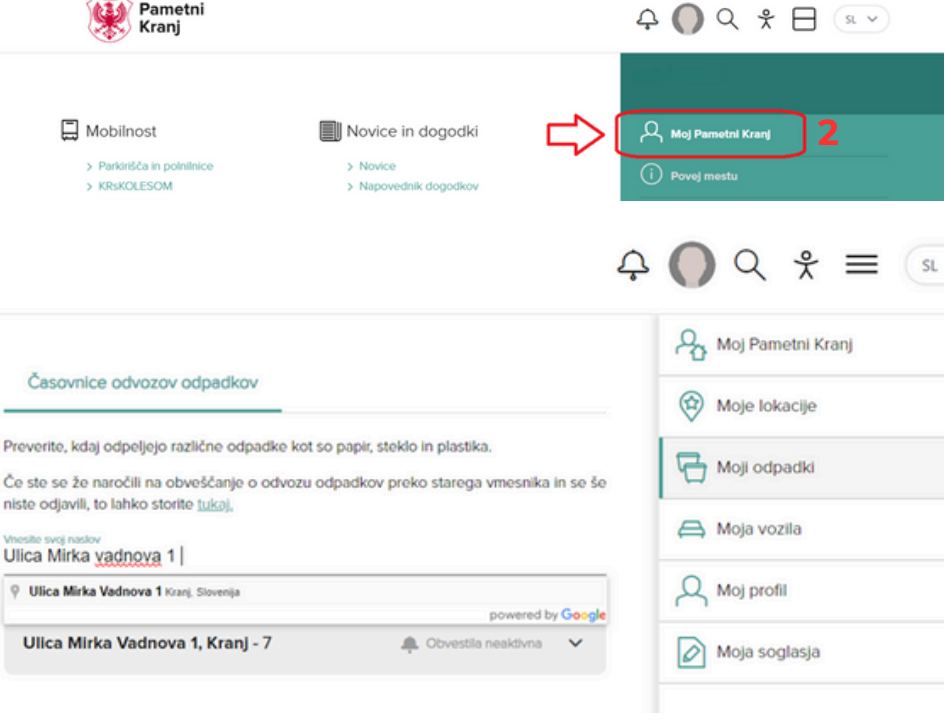

4.2. Odpre se vam podstran Moj Pametni Kranj, kjer izberete "Moji odpadki".

## 5. korak: Izberite način obveščanja in aktivirajte obvestila

Na podstrani "Moji odpadki" vpišete naslov, številko odjemnega mesta (5-mestno število na računu podjetja Komunala Kranj) in izberete želeni način obveščanja (sms sporočilo, potisno obvestilo, elektronska pošta) ter nastavite uro ob kateri boste dan pred odvozom odpadkov prejeli obvestilo. Izbiro shranite.